## Step by Step Procedure to Operate LEAP by Remote Mode

#### Step: 1 Login in the Team Viewer

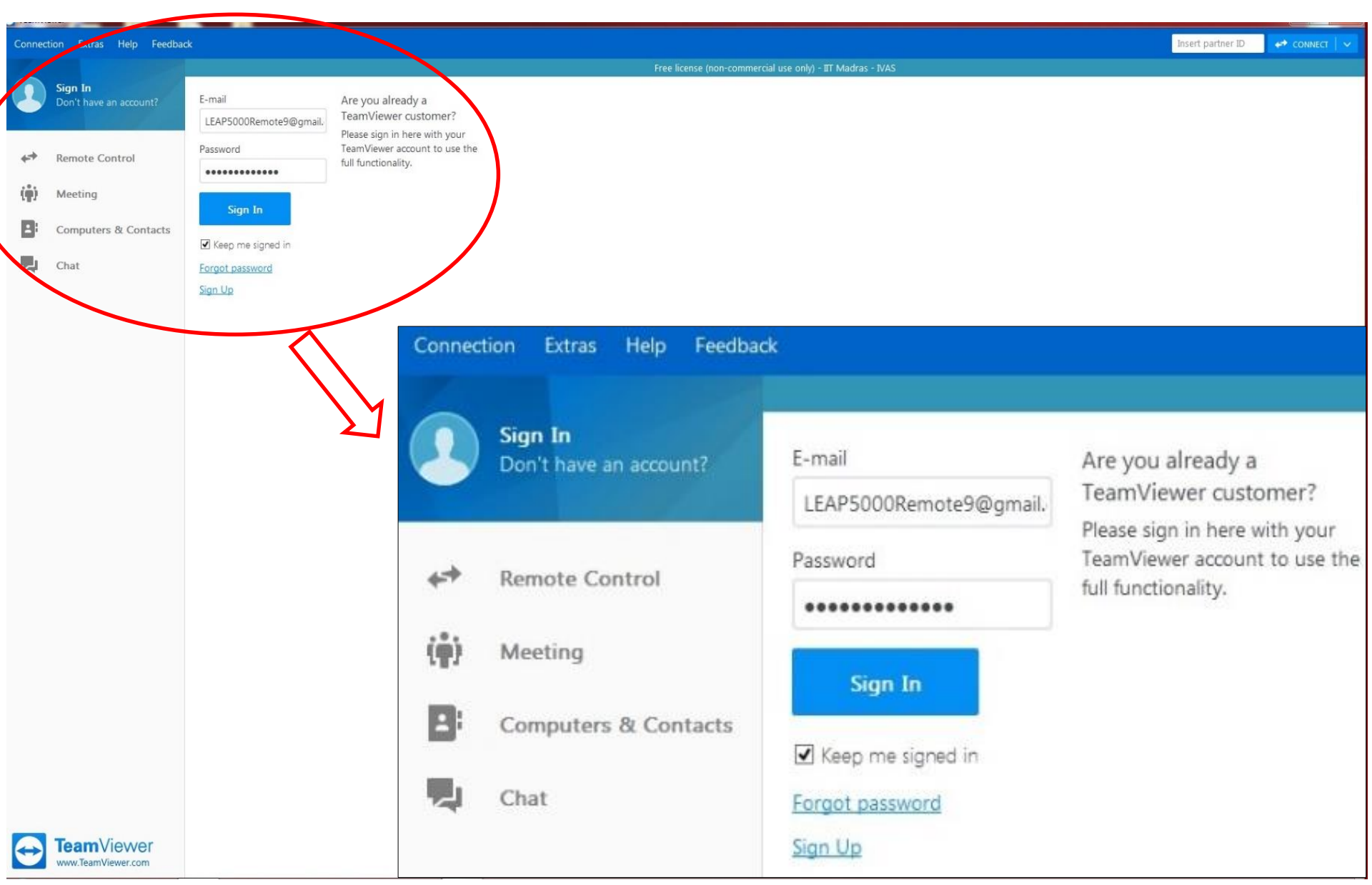

#### Step: 2 To Connect LEAP computer

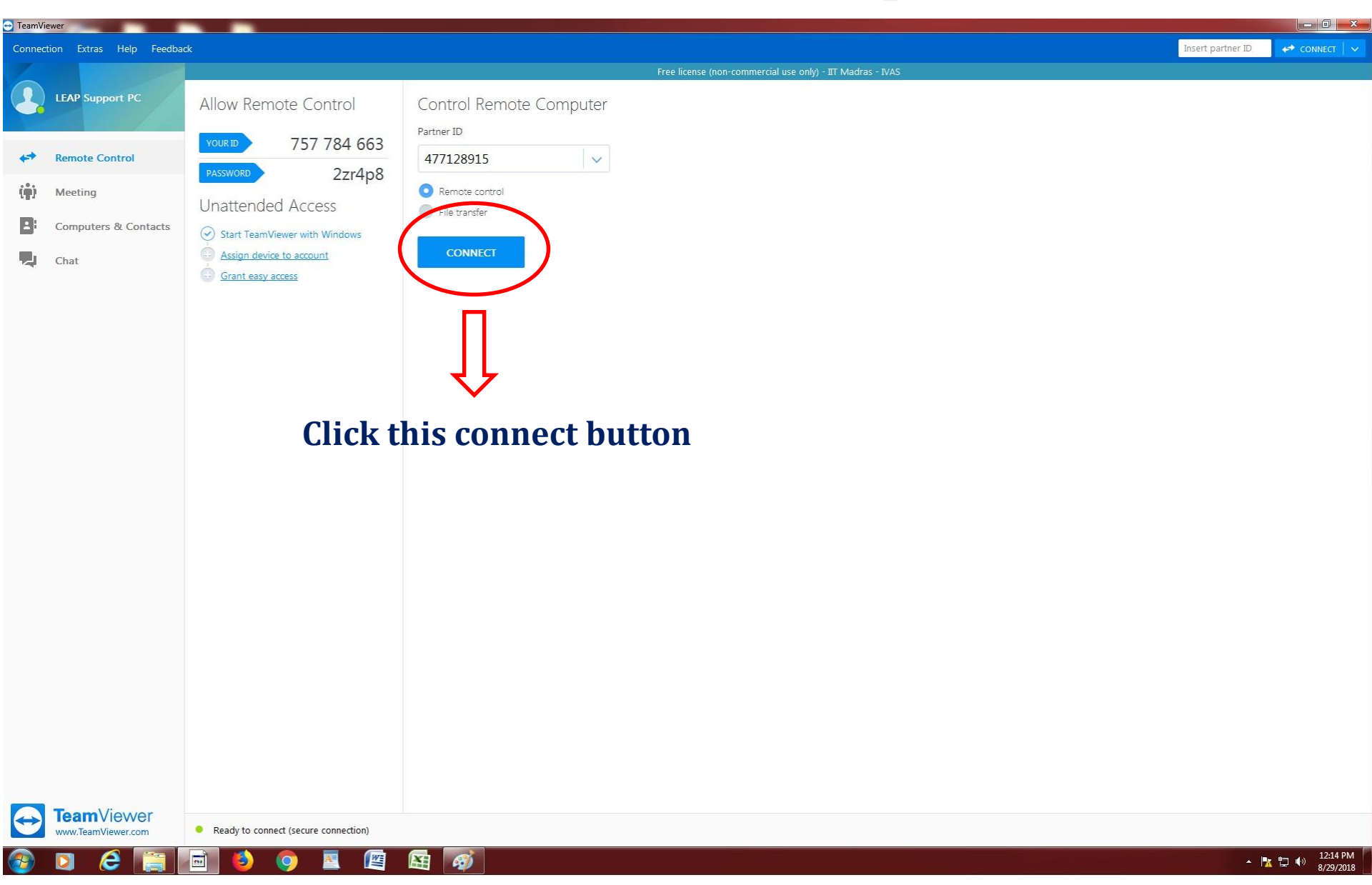

#### **Step: 3 LEAP Window-After Establishing the Connection**

| 😵 LEAP Control Center                  |                                   |             |                                   |                          |                                       |
|----------------------------------------|-----------------------------------|-------------|-----------------------------------|--------------------------|---------------------------------------|
| Data Acquisition                       | 🚺 Puck Exchange 🤰                 | Admin       | 🔅 System Control                  | Carousels 🎒 Database     | LEAP Control Center<br>Version 5.0    |
| < Video                                | Stage Speed: 125.0 u/s            | TOP CAMERA  | LEAP5000 X                        | R - One Atom At A Time   | Refresh SCIENCE & METROLOGY SOLUTIONS |
| Gain N/A                               |                                   |             | Analysis Chamber                  | 5.23E-11                 | Treatment OFF Cleaner Idle            |
| Evonsure N/A                           |                                   |             | Stage Speed: 7.8 u/s              | TOP SCOPE                | C Load Lock Pump ( 2.84E-08           |
|                                        |                                   |             |                                   |                          |                                       |
| Zoom 0.5X                              |                                   |             |                                   |                          |                                       |
| Brightness                             |                                   | ALL STRATES |                                   | 5                        |                                       |
|                                        |                                   |             |                                   |                          |                                       |
| Contrast                               |                                   |             |                                   | 645                      | C 482 L 🔡 🔡 🖃 L L L L                 |
| "i cara esa <mark>s</mark> 'eran esa " |                                   |             |                                   | 1 m                      |                                       |
|                                        |                                   |             |                                   |                          |                                       |
|                                        |                                   |             |                                   | 1.0                      |                                       |
|                                        |                                   |             |                                   |                          |                                       |
|                                        | HOME X: -5248.2 Y: -0.1 Z: 5000.1 |             |                                   |                          |                                       |
| Video                                  | Stage Speed: 125.0 u/s            | SIDE CAMERA | HUME X: -5248.2 Y: -0.1 Z: 5000.1 |                          | Buffer Pump (m) 8.01E-10              |
| Gain MA                                |                                   |             | Specimen: Puck-2244               | Local Electrode: Puck-VI |                                       |
|                                        |                                   |             | 20180807_C007_IITM04              | AFCB_24382               | R                                     |
| Exposure N/A                           |                                   |             | Stage Speed: 15.6 u/s             | BOTTOM SCOPE             |                                       |
| Zoom 0.5V                              |                                   |             |                                   |                          |                                       |
|                                        |                                   |             |                                   |                          |                                       |
| Brightness                             |                                   |             |                                   |                          |                                       |
| Contract                               |                                   |             |                                   |                          |                                       |
|                                        |                                   |             |                                   |                          |                                       |
|                                        |                                   |             |                                   |                          |                                       |
|                                        |                                   |             |                                   |                          |                                       |
|                                        |                                   |             |                                   |                          |                                       |
|                                        |                                   |             |                                   |                          |                                       |
|                                        |                                   |             |                                   |                          |                                       |
|                                        | X: -5248.2 Y: -0.1 Z: 5000.1      |             | X: -5248.2 Y: -0.1 Z: 5000.1      |                          |                                       |
| User Mode: Standard                    | 🔐 Login 📄 LEAP SYS                | TEM - READY |                                   | LASER - LASER HEAD OFF   | C Restore Power Events                |

### Step: 4 Micro Tip Coupon Home Position (Default Position)

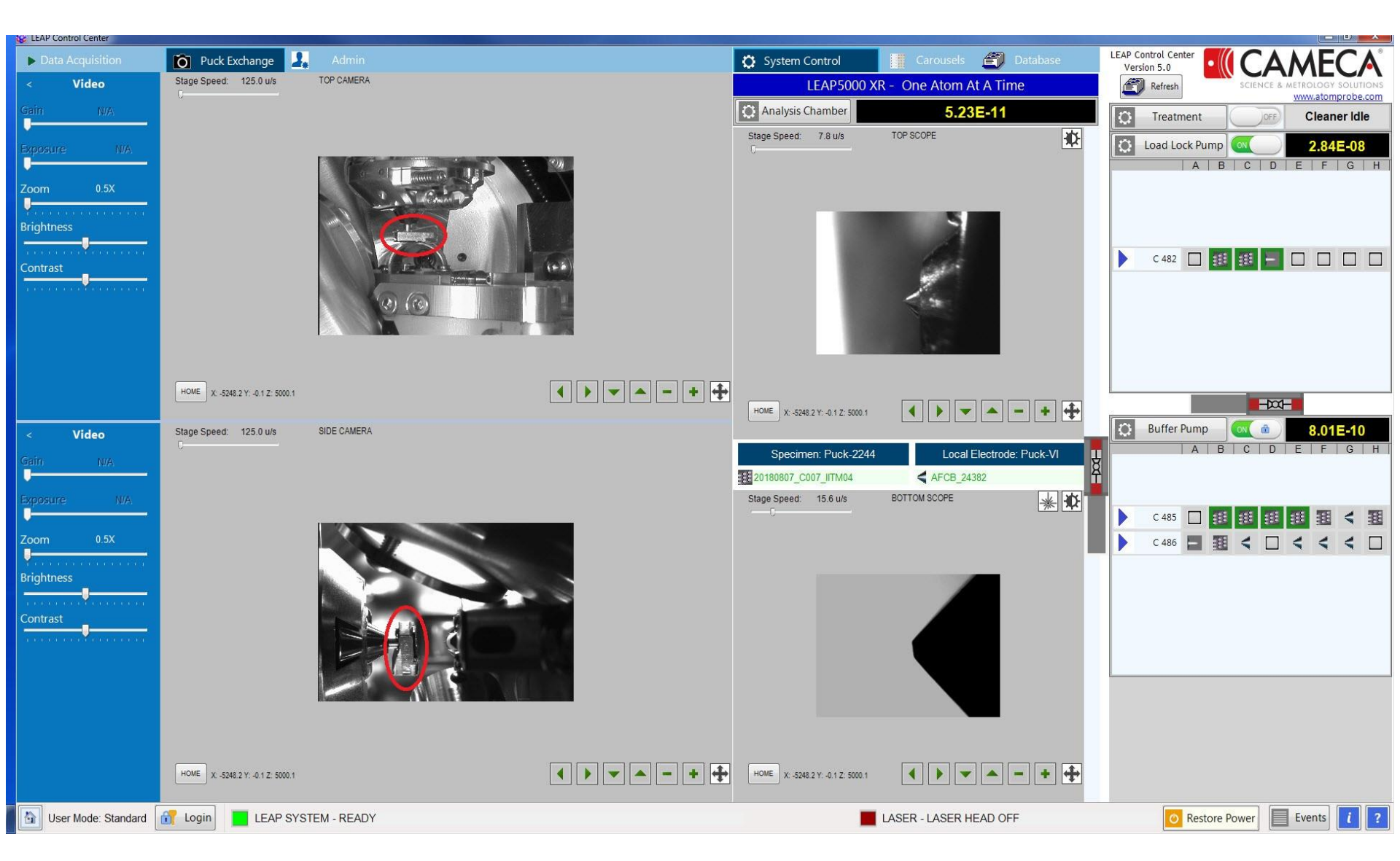

#### **Considerations for Remote Mode Operation**

- Please follow the encircled markings (in red colour) and make sure that everything matches with the figures as shown
- In case of not matching situation you please contact NFAPT
- > The job of the NFAPT team is complete at step: 4
- Further sample positing, parameters selection and performing measurements all are the responsibility of remote operators
- The NFAPT team can support in case of major requirement but can not perform measurements meant to be performed by remote operators
- > NFAPT team is not responsible neither accountable for the selection/determination of parameters

#### For Further Guidance Step: 5- Sample Selection and Positioning

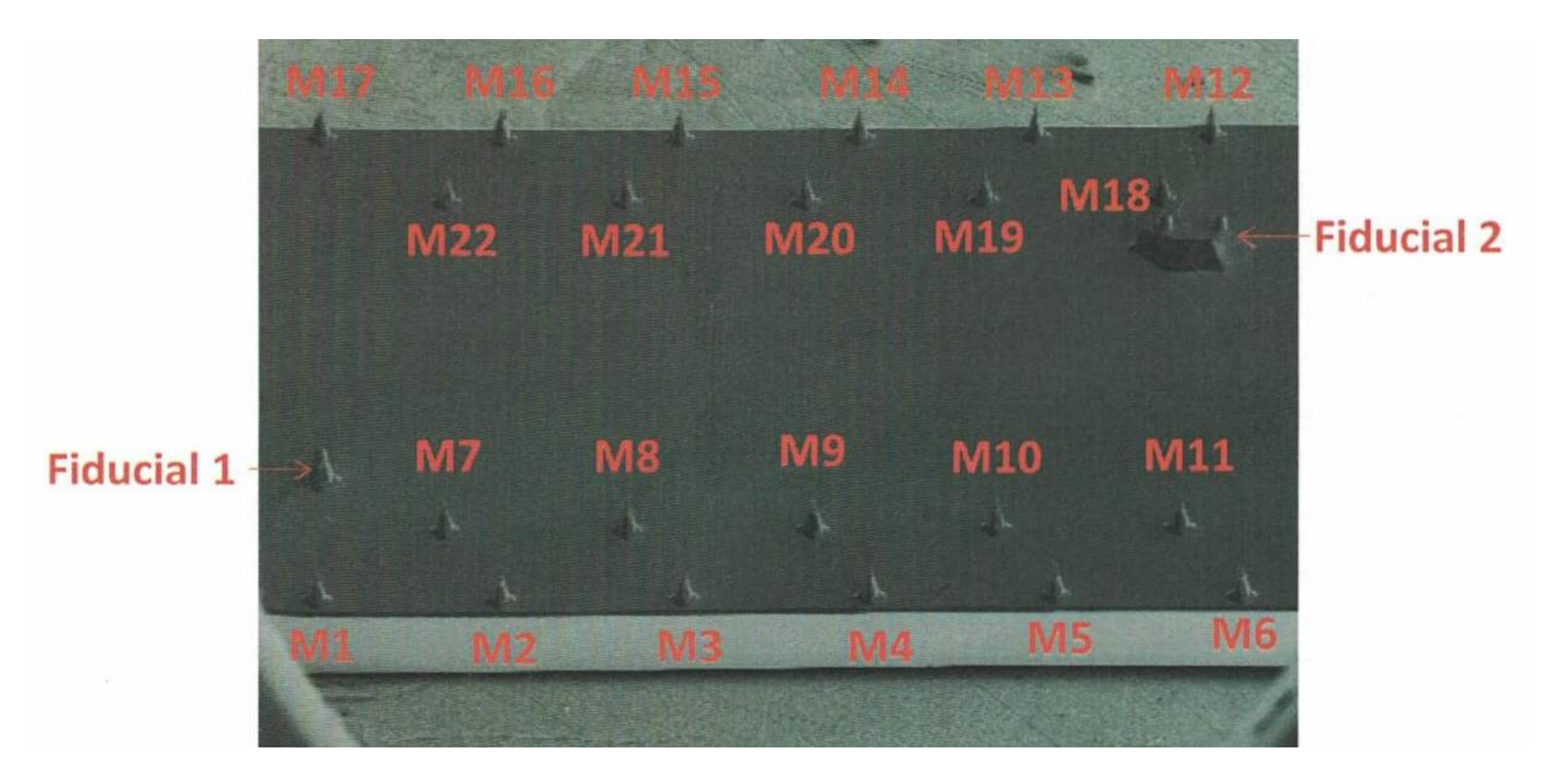

- The sample position as prepared in the FIB should have been informed to the operator in advance
- It is recommended to identify and follow the position of the tips

#### **Step: 6 Updating in the Database**

| Data Acquisition           | 🖸 Puck Exchange 🔒                | Admin       |   | System Control                           | Carousels         | 🗐 Database      | LEAP C | ontrol Center<br>ion 5.0 | (CA)         | MFC             | ۸°  |
|----------------------------|----------------------------------|-------------|---|------------------------------------------|-------------------|-----------------|--------|--------------------------|--------------|-----------------|-----|
| < Video                    | Stage Speed: 125.0 u/s           | TOP CAMERA  |   | LEAP5000 XR - One Atom At A Time         |                   |                 |        | Refresh                  | SCIENCE & MI | ETROLOGY SOLUTI | ONS |
| Gain N/A                   |                                  |             |   | Analysis Chamber                         | 5.50E             | -11             |        | Treatment                | OFF          | Cleaner Idle    | e   |
| Evansure M/A               |                                  |             | 1 | Experiment Details For Specimen 20180731 | L_CO05_IITB01:M-3 | Date            |        | Load Lock Pump           | ON           | 2.98E-08        |     |
|                            |                                  |             |   | Result                                   | *                 | Specimen        |        | AB                       | CD           | EFG             | Н   |
| Zoom 0.5X                  |                                  |             |   | Comments                                 |                   |                 |        |                          |              |                 |     |
| Printmass                  |                                  |             |   |                                          | ^                 |                 |        |                          |              |                 |     |
|                            |                                  |             |   |                                          |                   | Good Hits       |        |                          |              |                 |     |
| Contrast                   |                                  |             |   |                                          |                   | Temperature     |        | C 482                    |              |                 |     |
| a second a second a second |                                  |             |   |                                          |                   | Vacuum          |        |                          |              |                 |     |
|                            |                                  |             |   |                                          |                   | Voltage         |        |                          |              |                 |     |
|                            |                                  |             |   | Carriera 20100721 COOF UTD01.14 3 Dual   | * 2252            |                 |        |                          |              |                 |     |
|                            |                                  |             |   | Condition APT                            | • !               | Micro Tip:      |        |                          |              |                 |     |
|                            | HOME X: -5248.1 Y: 0.0 Z: 5000.1 |             |   | IIT Bombay                               | [                 | VI-3 •          | 1      |                          |              |                 |     |
| Video                      | Stage Speed: 125.0 u/s           | SIDE CAMERA |   | PI Prof.Amartya Mukhopadhyay, Dept M     | МЕ, ШТВ           |                 |        | Buffer Pump              | (ON ( 🏦 )    | 8.07E-10        |     |
|                            | 0                                |             |   | Specimen: Puck-2252                      | Local Ele         | ctrode: Puck-VI | Ļ      | A   B                    | CD           | E   F   G       | Η   |
|                            |                                  |             | ( | 20180731_C005_IITB01:M-3                 | AFCB_24382        | 2               |        |                          |              |                 |     |
| Exposure N/A               |                                  |             |   | Stage Speed. 15.6 u/s                    | BOTTOM SCOPE      | * *             |        |                          |              |                 | -   |
| 7                          |                                  | 4           |   |                                          |                   |                 |        | C 485                    |              |                 | 围   |
| 200m 0.5X                  |                                  |             |   |                                          |                   |                 |        | C 486                    |              | < < <           |     |
| Brightness                 |                                  |             |   |                                          |                   |                 |        |                          |              |                 |     |
|                            |                                  |             |   |                                          |                   |                 |        |                          |              |                 |     |
|                            |                                  |             |   |                                          |                   |                 |        |                          |              |                 |     |
|                            |                                  |             |   |                                          |                   |                 |        |                          |              |                 |     |
|                            |                                  |             |   |                                          |                   |                 |        |                          |              |                 |     |
|                            |                                  |             |   |                                          |                   |                 |        |                          |              |                 |     |
|                            |                                  |             |   |                                          |                   |                 |        |                          |              |                 |     |
|                            | HOME V 5248 1 V 0.0.7 5000 4     |             |   | HOME V 5248 1 V 0.0.7 5000 4             |                   |                 |        |                          |              |                 |     |
|                            | A -5240.1 1. 0.0 2. 3000.1       |             |   | A -3240.1 1. 0.0 2. 3000.1               |                   | • •             |        |                          |              |                 |     |
| User Mode: Standard        | 👬 Login 📄 LEAP SYS1              | TEM - READY |   | 📕 L4                                     | ASER - LASER HEA  | D OFF           |        | O Restore                | Power        | Events i        | ?   |

Ensure that the selected tip matches with the position as shown in the database, If not, please correct in the database

#### Step: 7 Sample Tip Aligned for the Analysis

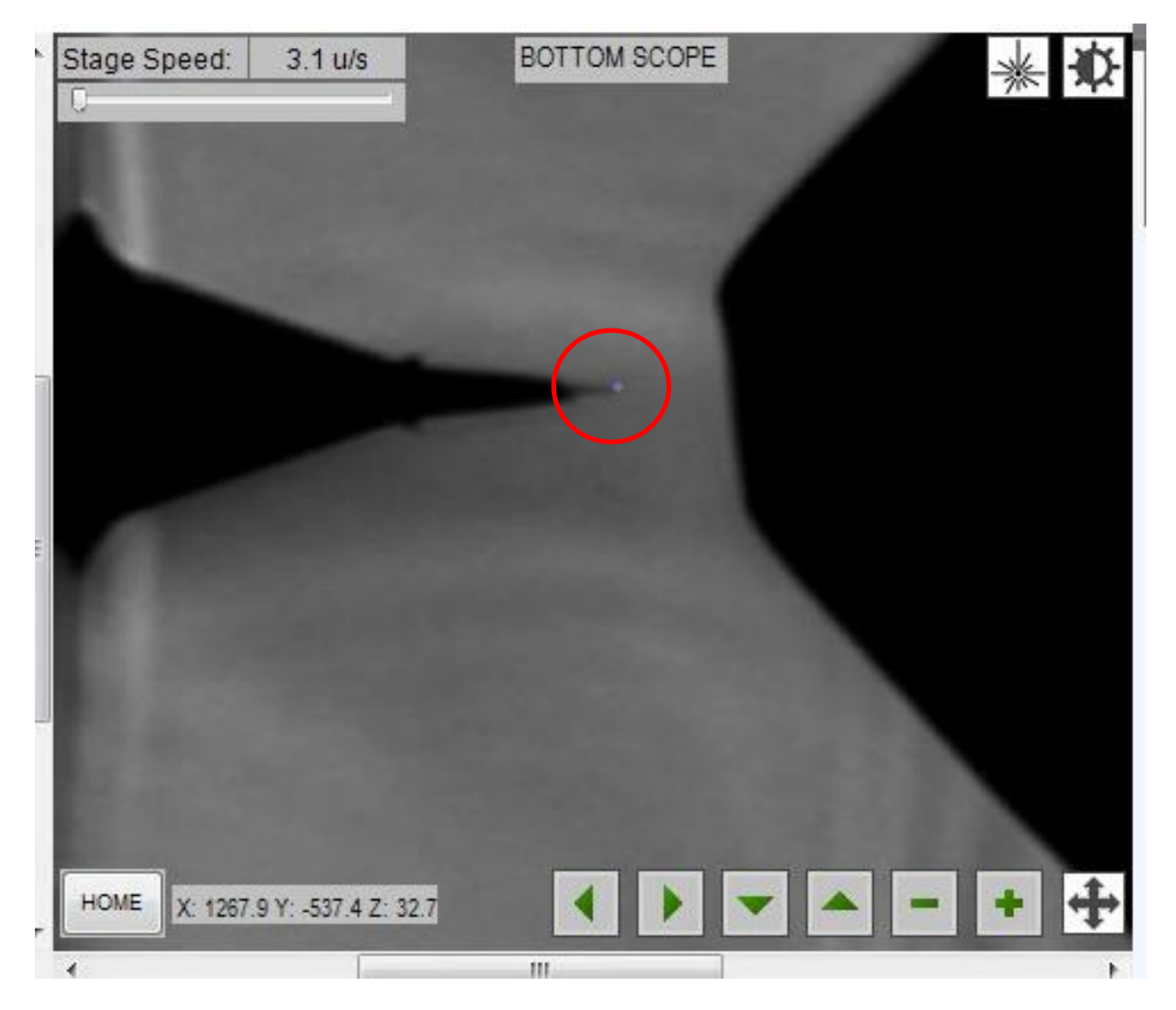

#### Ideal position for sample and LASER spot

# **Thank You**